## Financement Permis B – CPF

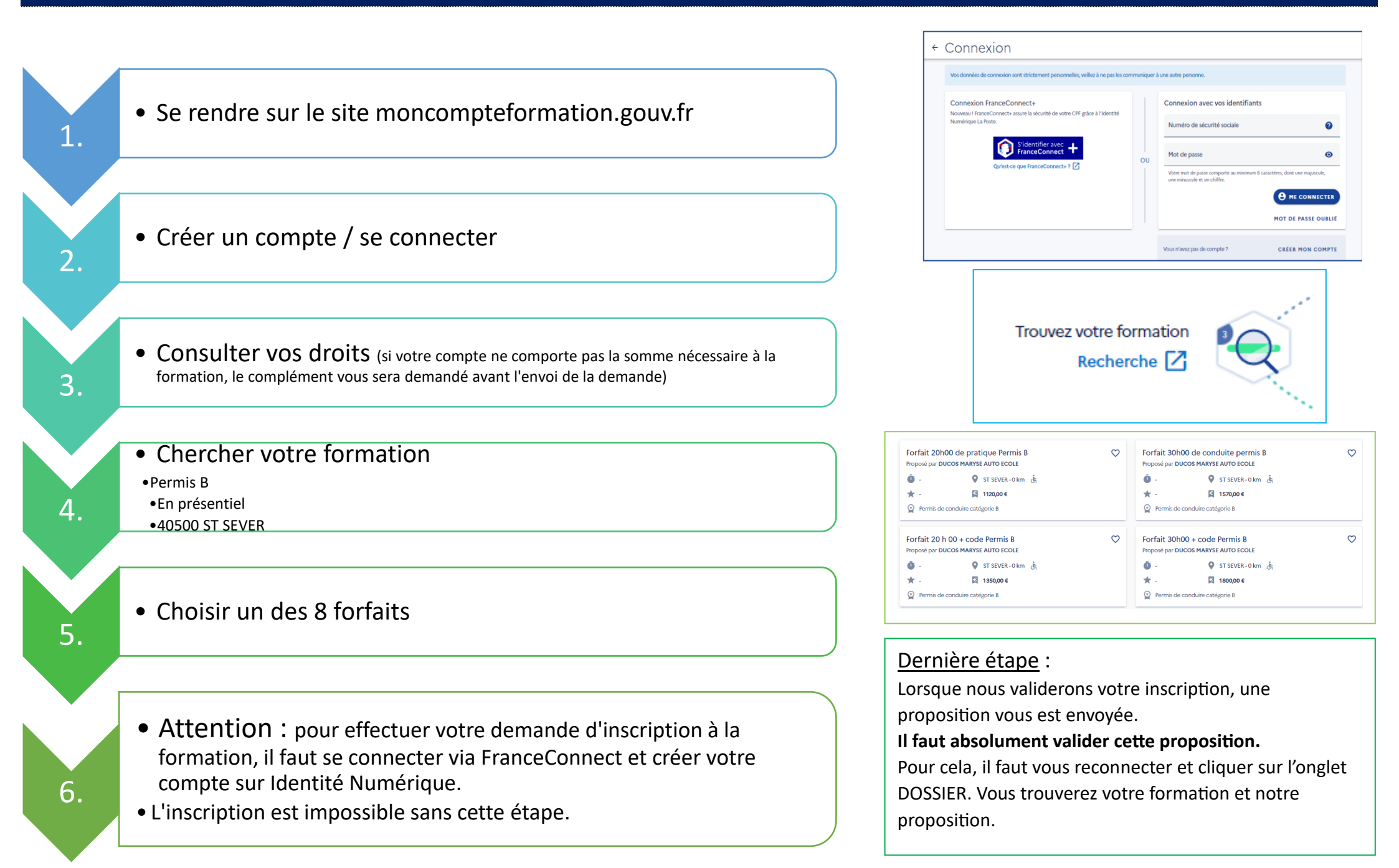